# 【1】Google Homeを使うためのMF lightアプリ設定

【ご注意】 MF lightアプリの設定後にGoogle Homeアプリを設定してください。 Google Homeとの連携ではテレビ操作は行えません。

### 【1】Google Homeを使うためのMF lightアプリ設定

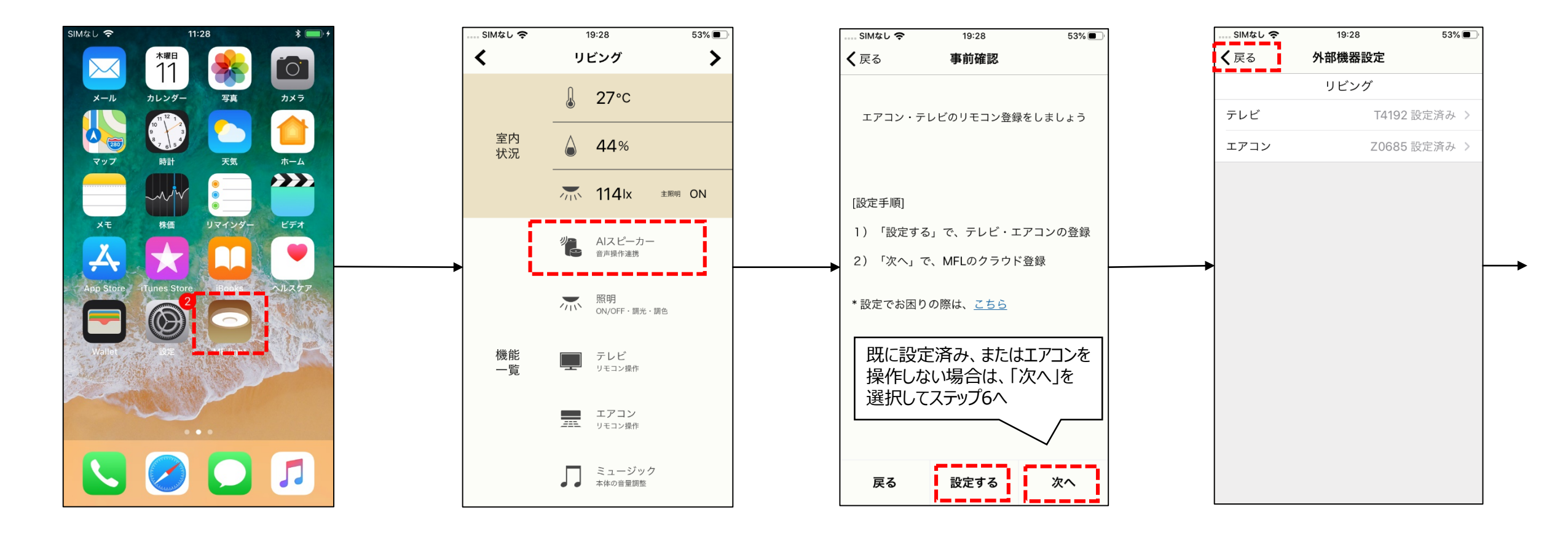

1. MF lightアプリを立ち上げる

2. 「AIスピーカー」を選択

3. エアコンを設定する場合は 「設定する」を選択。 4. 画面指示に従ってエアコンを 設定する。設定が終わると、 「戻る」を選択。

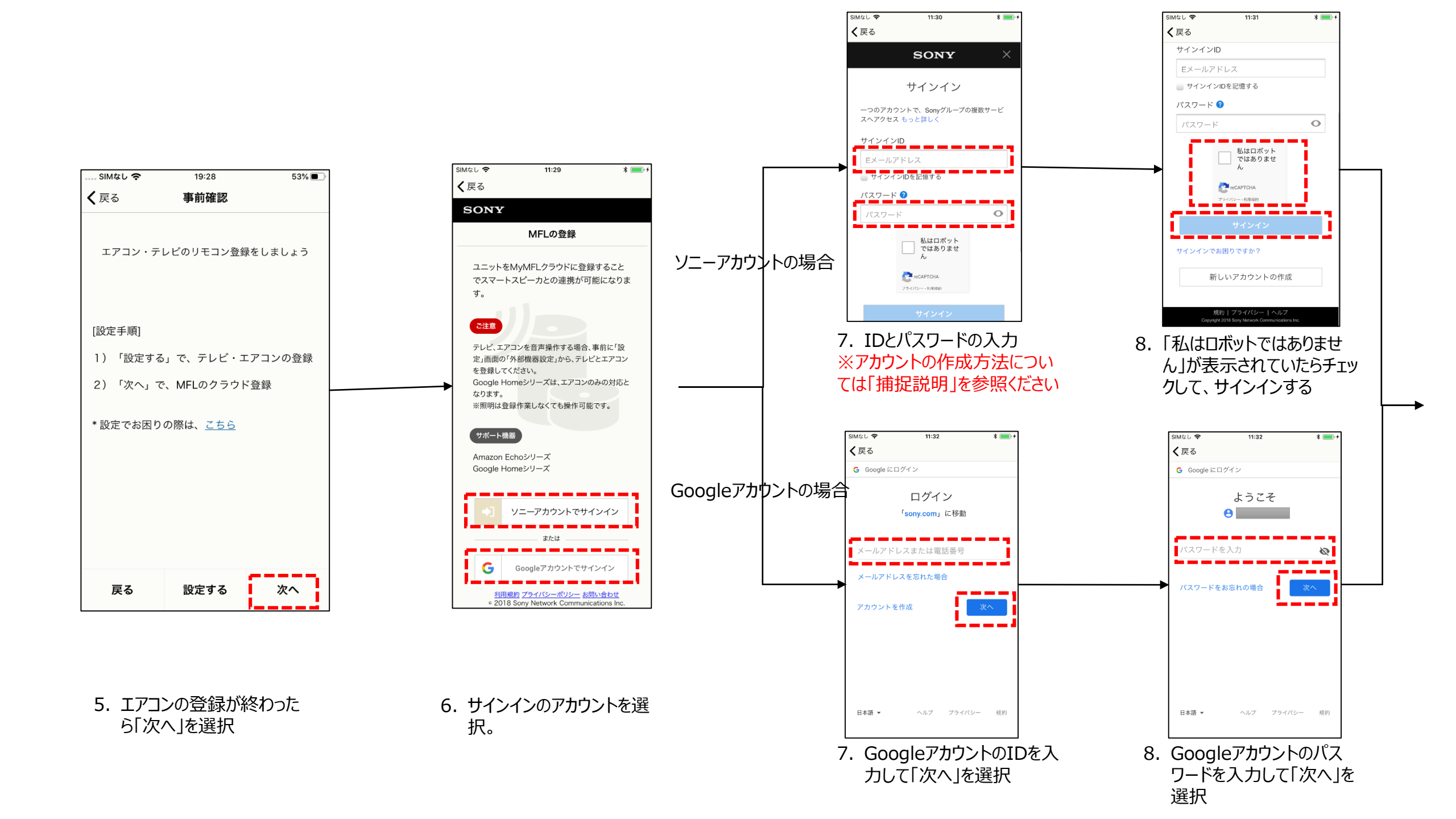

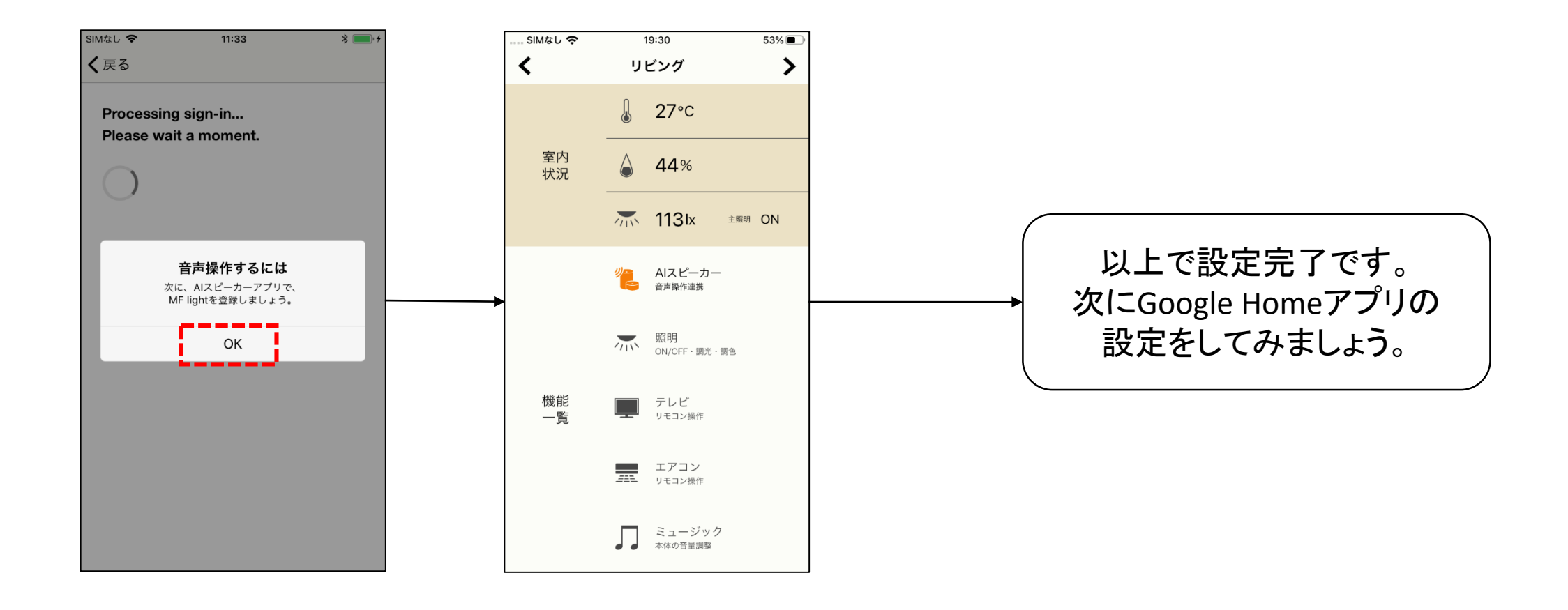

9. 登録が終わると上記ダイロ グが表示される 10.「AIスピーカー」のアイコンが オレンジ色になっていれば登 録完了

## 【補足説明】ソニーアカウントを新規作成する場合

### 【補足説明】ソニーアカウントを新規作成する場合

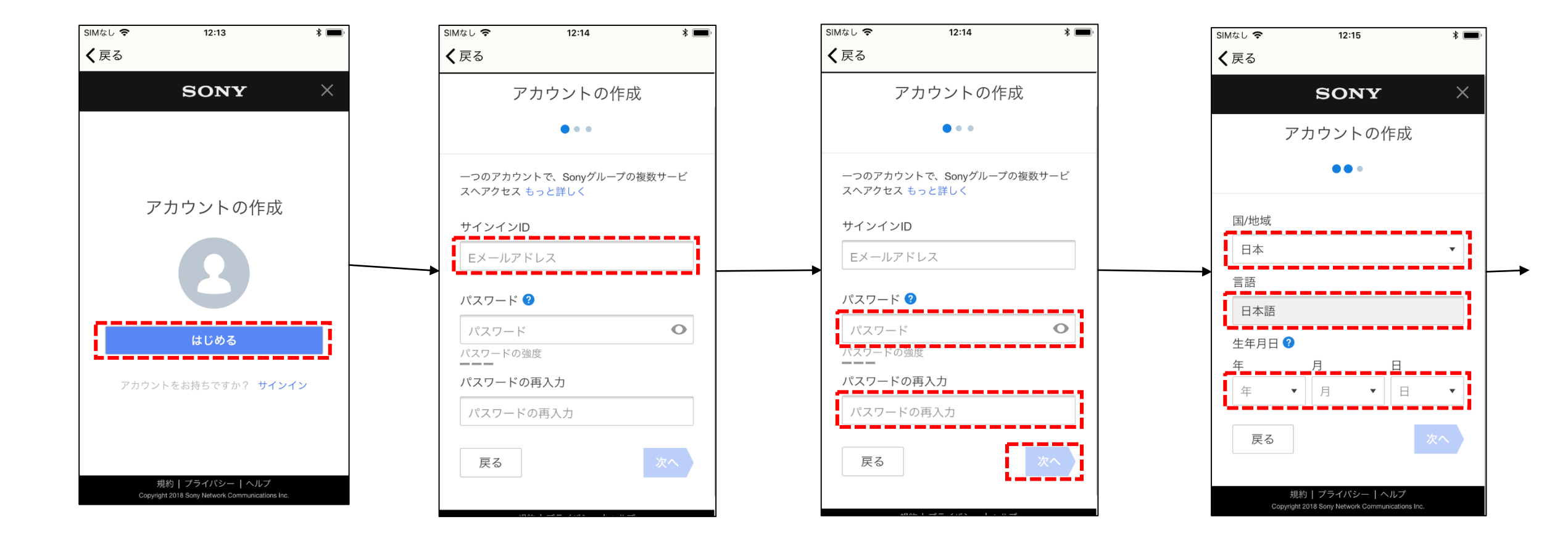

1. 新しいアカウント作成を選 択すると上記画面が表示 されるので、「はじめる」を 選択 2. IDとしてメールアドレスを入 力する 3. パスワードを設定する。設定 が終わると「次へ」を選択 4.「国」「言語」「生年月日」を 入力

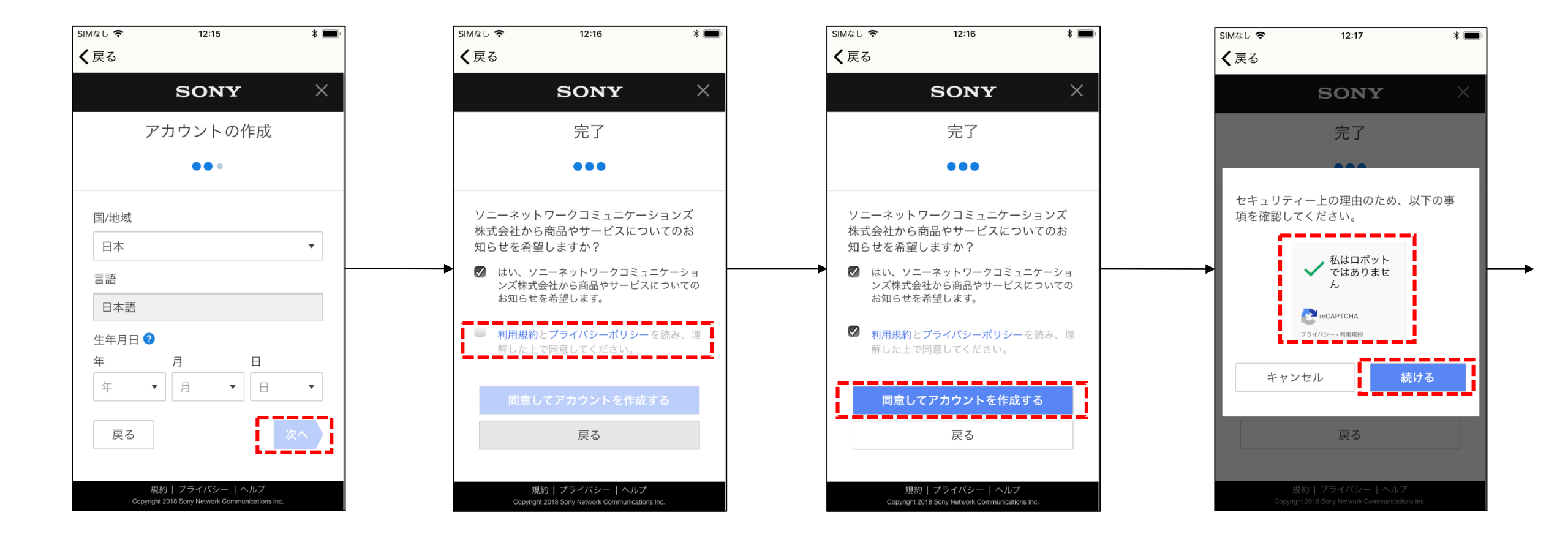

5. 入力が終わると「次へ」を 選択

6. 利用規約、プライバシーポリ シーを確認し、同意した上 でチェックを行う 7.「同意してアカウントを作成 する」を選択 8. 「私はロボットではありません」のチェックを実施して、 「続ける」を選択

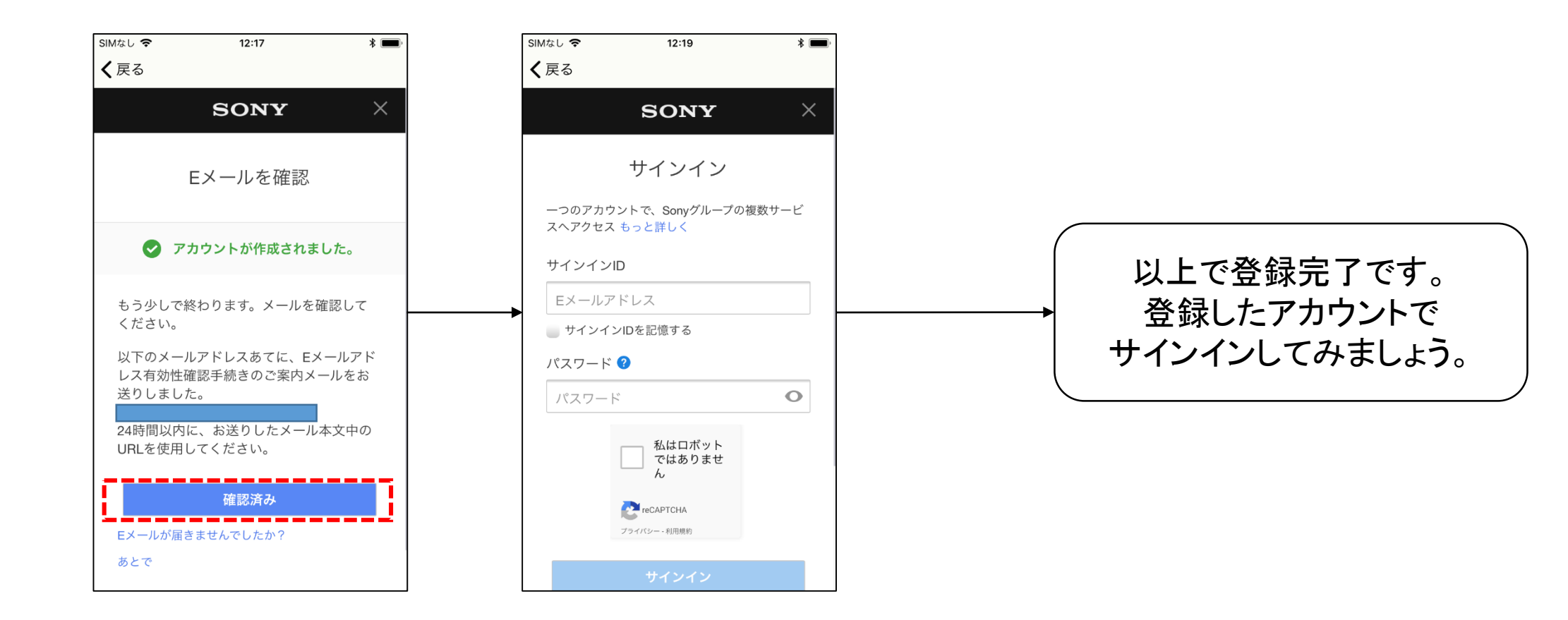

9. 登録したメールアドレスに 確認メールが届くので、 メール内容に従って登録 を実施する。登録後、「確 認済み」を選択。

10.登録作業は完了です

## 【2】Google HomeアプリでのMF light設定方法

【ご注意】MF lightアプリの設定後にGoogle Homeアプリを設定してください。

## 【2】Google HomeアプリでのMF lightの設定方法

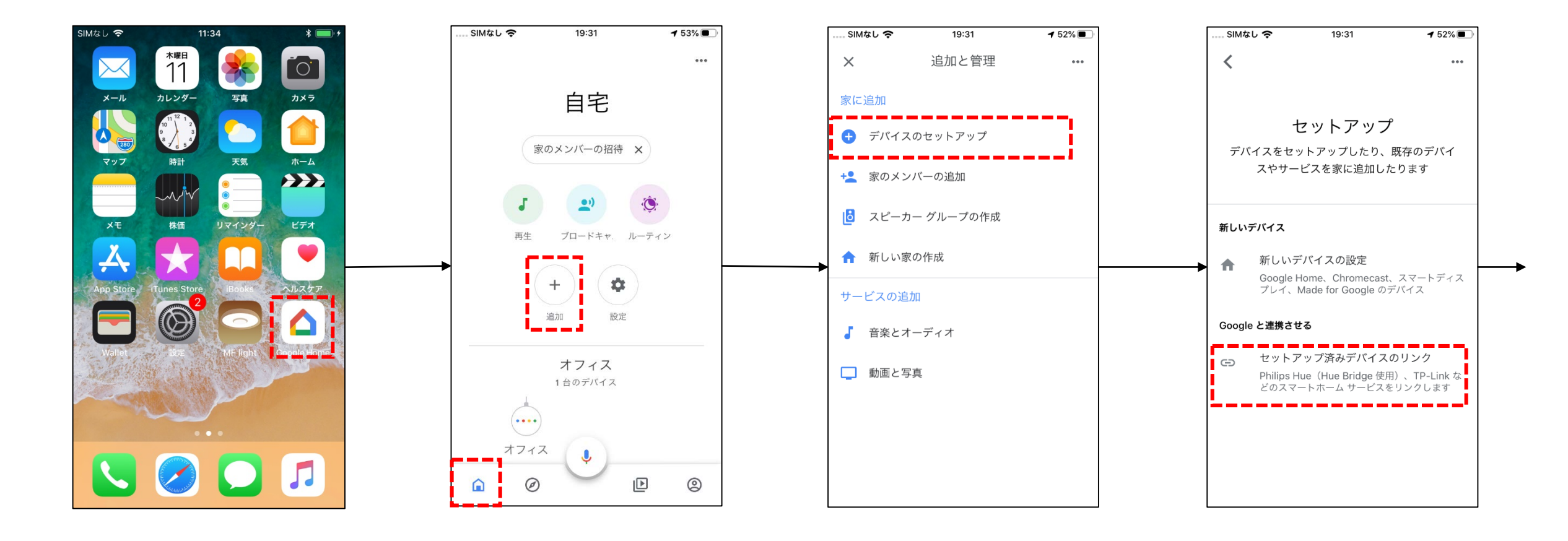

1. Google Homeアプリを 立ち上げる

 
 2. 画面左下のホームアイコンを タップして自宅を表示させて、 追加アイコンを選択
 3. デバイスのセットアップを選択

#### すでにセットアップされている デバイスを選択

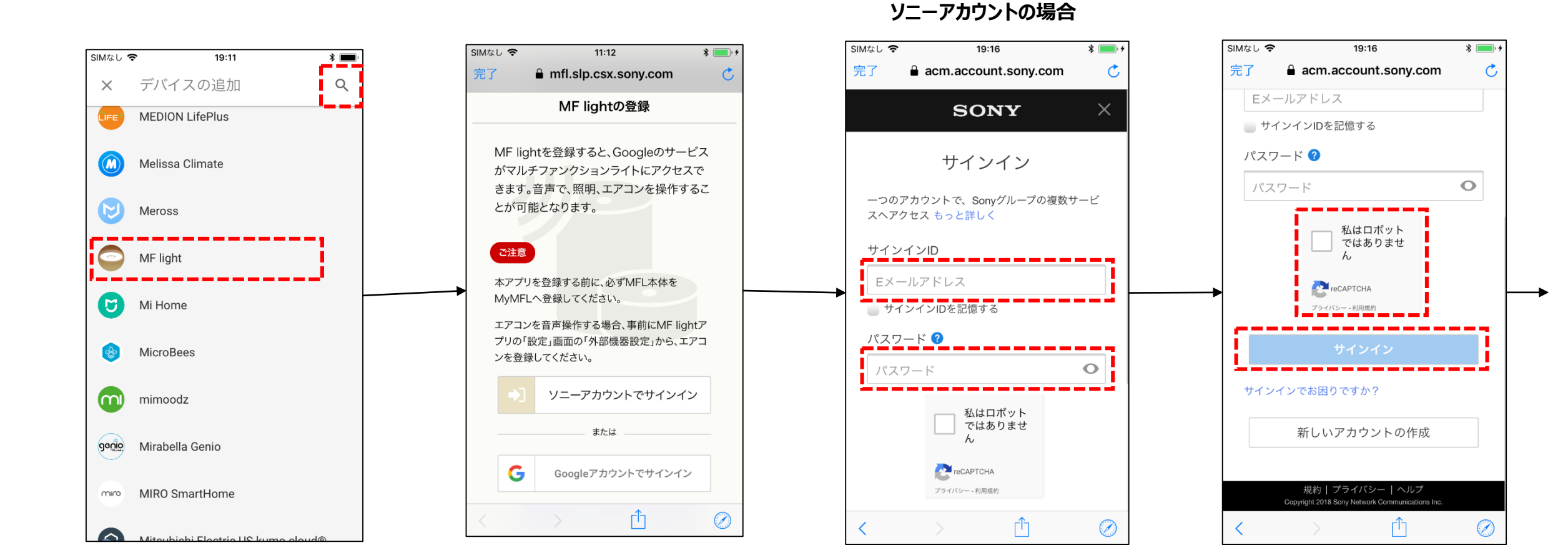

5. 検索ボタンか、リストから 「MF light」を選択 6. サインインのアカウントを選択。 【重要】 MF lightアプリで登録した 同じアカウントを利用してください。

7. IDとパスワードの入力

私はロボットではありません」が表示されていたらチェックして、サインインする

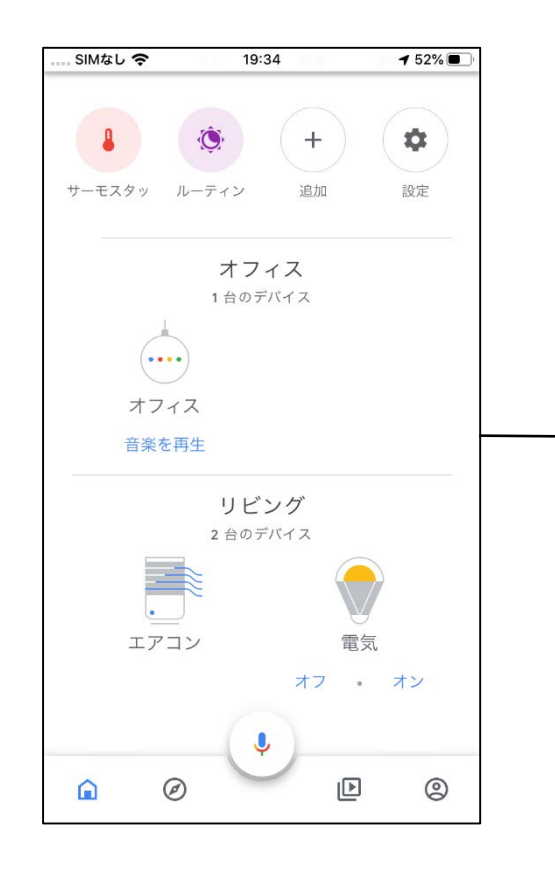

#### 9. 登録されたデバイスが画面 に表示される

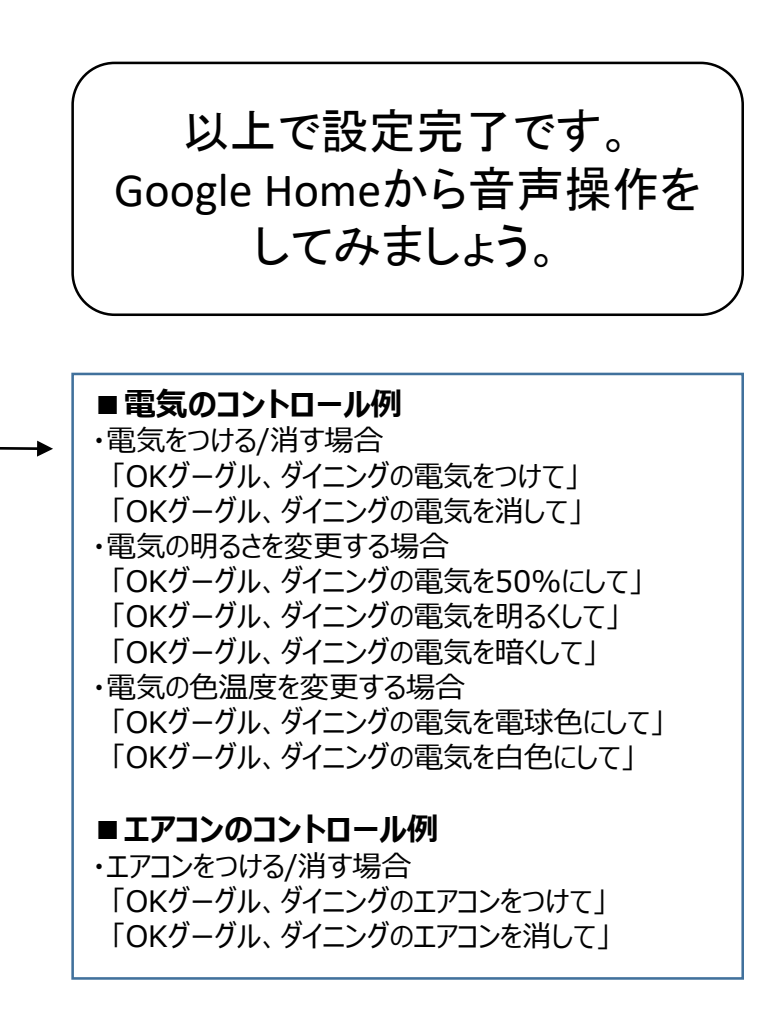